### A TABLE EXPRESS Le manuel de prise en main

### Le démarrage :

En cliquant sur l'icône qui se trouve sur votre bureau (icône sous-titré « atable\_express ») vous accédez à la page d'accueil ci-dessous.

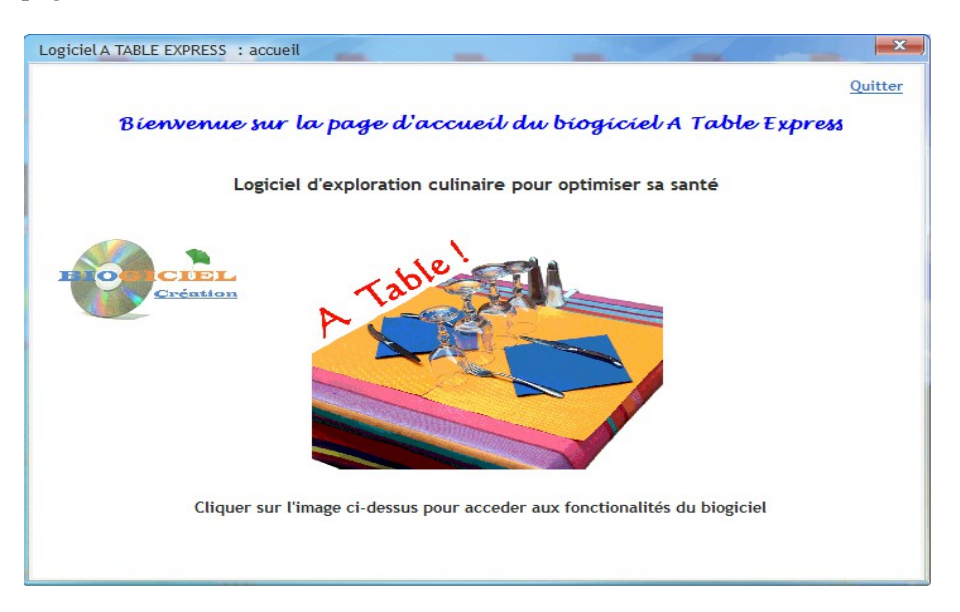

Il suffit de cliquer sur l'image de la table pour passer à l'étape suivante. Apparaît alors une fenêtre avec une barre d'icônes permettant d'utiliser le logiciel en toute simplicité.

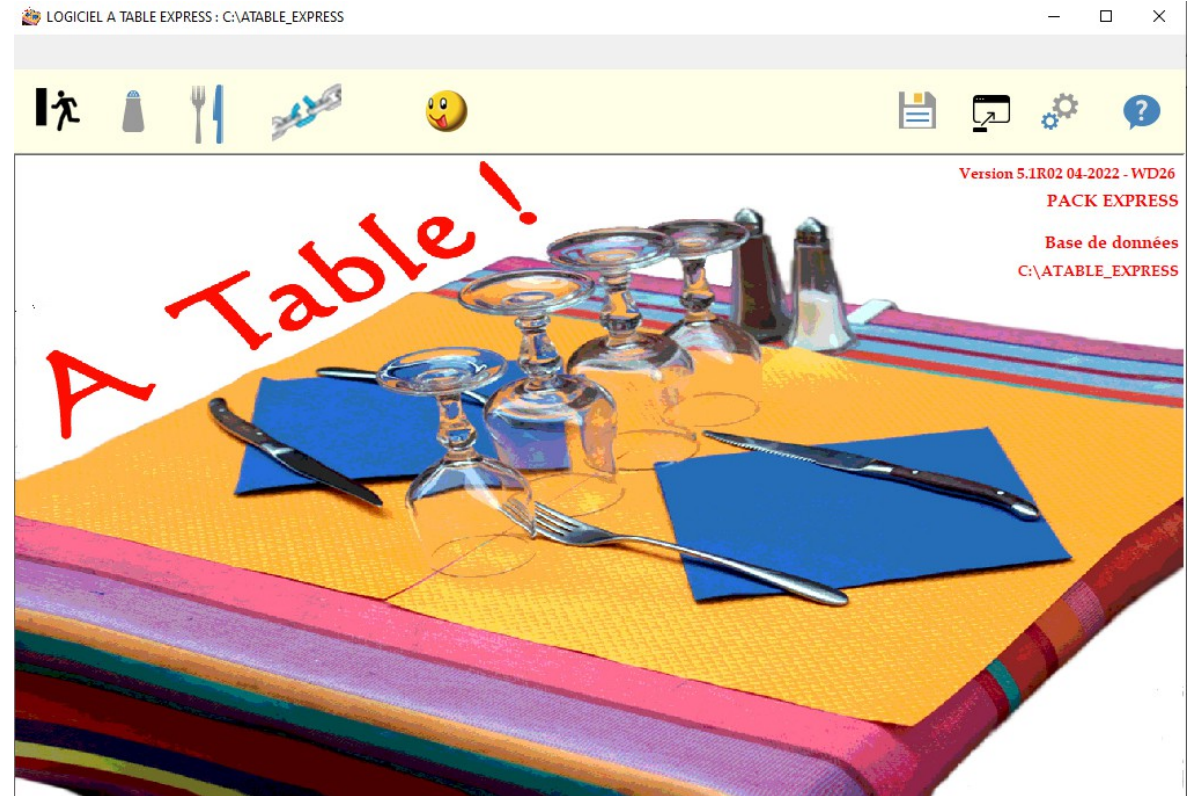

A partir de la version 5.1 R02 - 04/2022 - WD26

### La barre de menu et les principaux icônes

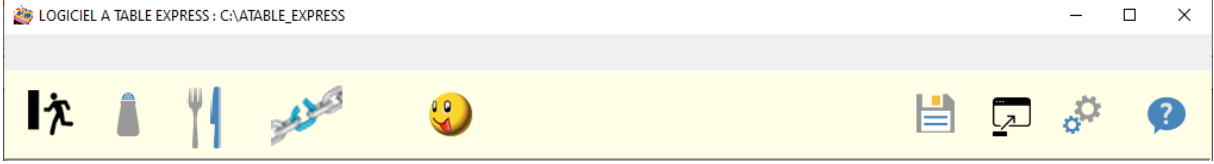

Dix icônes permettent d'acceder rapidement aux ressources du logiciel (NB: en passant au-dessus d'une icône avec la souris, une « Info-bulle » apparaît pour indiquer la fonctionalité associée). Voici les fonctionalités de chaque icones <u>en les considérant de gauche à droite :</u>

- Icône 01: Sortie du logiciel
- Icône 02: Consultation de la base de données des aliments
- Icône 03: Gestion des recettes personalisées
- Icône 04: Gestion des terrains de prédisposition
- Icône 05: Gestion des profils de terrains
- Icône 06: Sauvegarde de la base de données
- Icône 07: Restauration de la base de données
- Icône 08: Gestion des paramètres généraux
- Icône 09: Aide et informations sur la licence d'utilisation du logiciel

### Consultation de la base de données des aliments

Le logiciel est livré avec une base de données des aliments, que vous pouvez consulter. Vous ne pouvez par contre ni créer de nouveaux aliments, ni modifier les aliments existants. Exemple:

| 👹 Fiche aliments                                                                                                    |                                                                                                    |                             |
|----------------------------------------------------------------------------------------------------|----------------------------------------------------------------------------------------------------|-----------------------------|
| 🛛 🗐 🖌 🖌 🕨 📕 Liste 📰                                                                                                    |                                                                                                    |                             |
| Code AIL<br>Famile AROMATES                                                                                                    |                                                                                                    |                             |
| Terrains                                                                                                    |                                                                                                    | 1                           |
| Libellé terrain VESSIE ESTOMAC ORL OS OVAIRES PANCREAS PANCREAS PEAU POUMONS PROSTATE REINS SEINS TESTICULES THYROIDE STIMULANT THYROIDE STIMULANT THYROIDE APAISANT UTERUS VEINES VESICULE BILLAIRE ARTICULE ATIONS | Statut     Statut     Statut | ≀ulcères<br>itient une<br>≥ |

Vous pouvez utiliser les boutons de navigation (suivant, précédent... cf Infos-bulles) en haut de l'écran pour consulter les différents aliments, ou les afficher sous forme d'une liste. <u>Cette barre de navigation est comune à toutes les fonctionalités gérant des fichiers.</u>

**NB:** la base de données contient également les recettes modèles, mais ces dernières ne sont pas consultables avec une barre de navigation, et sont visibles en liste lors de la création d'une recette personalisée à partir d'une recette modèle.

# Consultation de la base de données des terrains de prédisposition

Le logiciel est livré avec une base de données des terrains de prédisposition, que vous pouvez consulter. Comme pour les aliments, vous ne pouvez par contre ni créer de nouveaux terrains, ni modifier les terrains existants. Exemple:

| 🚁 Fiche terrain de prédisposition |                     |                                                                                   |
|-----------------------------------|---------------------|-----------------------------------------------------------------------------------|
|                                   | Liste 📑             |                                                                                   |
|                                   |                     |                                                                                   |
| Code ARTER                        |                     |                                                                                   |
|                                   | Evemples Ather      | osciárose et attériosciárose, hunertension attérielle, hunercholestérolémie       |
|                                   |                     |                                                                                   |
| Famille 🔍 Alimer                  | ıt Q. 🛆 Statut Q. 🕇 |                                                                                   |
| AROMATES NOIX MUSCADE             | BENEFIQUE +         | Le terrain Arteres comprend deux types de problemes majeurs, causes de            |
| AROMATES ANETH                    | BENEFIQUE +         | maladies parmi les plus fréquentes actuellement : d'une part, les parois des      |
| AROMATES ANIS                     | BENEFIQUE +         | artères peuvent être recouvertes de plaques d'athérome, sorte d'enduit            |
| AROMATES ANGELIQUE                | BENEFIQUE +         | comprenant du cholestérol, des cellules mortes, des éléments calcigues            |
| AROMATES BASILIC                  | BENEFIQUE +         | (athérosclérose) et d'autre part ces mêmes parois peuvent se rigidifier           |
| AROMATES CANNELLE                 | BENEFIQUE +         | (anteroscierosc), en a dance part, des memes parois pearem se rigiament           |
| AROMATES CAPRES                   | BENEFIQUE +         | (arterioscierose).                                                                |
| AROMATES CAROUBE                  | BENEFIQUE +         | Name la susmissi san la dismàtura interna da ll'autère diminus an qui à           |
| AROMATES CARVI                    | BENEFIQUE +         | Dans le premier cas, le alametre interne de l'artere alminue, ce qui, a           |
| AROMATES CERFEUIL                 | BENEFIQUE +         | volume sanguin égal, contribue à l'hypertension artérielle, et dans le second     |
| AROMATES CIBOULE                  | BENEFIQUE +         | cas, on aboutit également à l'hypertension du fait que la capacité de             |
| AROMATES CIBOULETTE               | BENEFIQUE +         | résistance de la paroi artérielle s'amoindri lorsau'elle perd son élasticité.     |
| Famille 🔍 Alimer                  | t 🔍 Statut 🔍 🗓      |                                                                                   |
| AROMATES CACAO                    | A EVITER !!!        | Il faut alors d'une part consommer des protecteurs artériels, riches en           |
| AROMATES CLOU GIROFLE             | A EVITER !!!        | tannins en bioflavonoides en antioxydants et notamment les fruits la              |
| AROMATES POIVRE                   | A EVITER !!!        |                                                                                   |
| DIVERS FROMAGES BLA               | NCS A EVITER !!!    | tomate, le poivron, les champignons, et a dutre part, consommer des               |
| DIVERS SEL NON RAFF               | NE A EVITER !!!     | régulateurs du cholestérol, et notamment les fameuses sources d'oméga 3           |
| DIVERS SUCRE COMPLI               | A EVITER !!!        | (poissons gras, volailles grasses, noix, lin, etc.) et d'oméga 9 (olive surtout). |
| DIVERS SUCRE GLACE                | A EVITER !!!        |                                                                                   |
| DIVERS CREME FRAICH               | E A EVITER !!!      | • []                                                                              |

Comme pour les aliments, vous pouvez utiliser les boutons de navigation (suivant, précédent... cf Infos-bulles) en haut de l'écran pour consulter les différents terrains, ou les afficher sous forme d'une liste.

## Comment saisir un profil de terrains de prédisoisition?

Avant de saisir une nouvelle recette personalisée, il faut en effet, le cas échéant, avoir créer un profil de terrain. Vous pouvez créer autant de profils que vous le souhaitez. Deux profils exemple sont livrés avec le logiciel : le « **PROFIL JEAN N° 1** » avec un terrain « **ESTOMAC** », et le « **PROFIL JEAN N° 2** » avec un terrain « **FOIE** ». Pour vous-même (ou vos amis et/ou patients) vous pouvez créer plusieurs profils selon les principaux terrains de santé vous concernant ou concernant vos amis et/ou patients.

Voici un exemple ci-dessous page suivante (celui de JEAN...) :

| 🎒 Fiche profil de terrai | 👺 Fiche profil de terrain de prédisposition 📃 🗖 💌 |           |   |           |        |      |                                                   |          |
|--------------------------|---------------------------------------------------|-----------|---|-----------|--------|------|---------------------------------------------------|----------|
| Nouveau 💽 Modif          | Nouveau 🔯 Modifier 😰 🦻 🖗 I d d 🕨 🕅 Liste 📰        |           |   |           |        |      |                                                   |          |
| Nom PRC                  | )FIL JEA                                          | N N° 1    |   |           |        |      |                                                   |          |
| Terrain EST              | ОМ                                                | ESTOMAC   |   |           | Ulcère | s, F | RGO, Gastrites, Helicobacter pylori               |          |
|                          |                                                   |           |   |           |        |      |                                                   |          |
|                          |                                                   |           |   |           |        |      |                                                   |          |
| ]                        |                                                   |           |   |           |        |      |                                                   |          |
| Famille                  | ٩                                                 | Aliment   | ٩ | Statut    | 0      | 1    | Recettes associées                                | <br>م 1  |
| AROMATES                 |                                                   | ANETH     |   | BENEFIQUE | +++    | -    | CHOUCROUTE - 24-03-2022 / 17H07 - TERRAIN ESTOMAC | <b>^</b> |
| AROMATES                 |                                                   | ANGELIQUE |   | BENEFIQUE | +++    |      |                                                   |          |
| AROMATES                 |                                                   | ANIS      |   | BENEFIQUE | +++    |      |                                                   |          |
| AROMATES                 |                                                   | BASILIC   |   | BENEFIQUE | +++    |      |                                                   |          |
| AROMATES                 |                                                   | CACAO     |   | BENEFIQUE | +      |      |                                                   |          |
| AROMATES                 |                                                   | CANNELLE  |   | BENEFIQUE | +++    |      |                                                   |          |
| AROMATES                 |                                                   | CAPRES    |   | BENEFIQUE | +++    |      |                                                   |          |
| AROMATES                 |                                                   | CAROUBE   |   | BENEFIQUE | +      |      |                                                   |          |
| AROMATES                 |                                                   | CARVI     |   | BENEFIQUE | +++    |      |                                                   |          |
| AROMATES                 |                                                   | CERFEUIL  |   | BENEFIQUE | +++    | -    |                                                   |          |
| Famille                  | ٩                                                 | Aliment   | 0 | Statut    | Q      | 1    |                                                   |          |
| AROMATES                 |                                                   | AIL       |   | A EVITER  | 111    | -    |                                                   |          |
| AROMATES                 |                                                   | ECHALOTE  |   | A EVITER  | 111    |      |                                                   |          |
| AROMATES                 |                                                   | MOUTARDE  |   | A EVITER  | 111    |      |                                                   |          |
| AROMATES                 |                                                   | PIMENT    |   | A EVITER  | 111    |      |                                                   |          |
| AROMATES                 |                                                   | POIVRE    |   | A EVITER  | 111    |      |                                                   |          |
| DIVERS                   |                                                   | ALCOOL    |   | A EVITER  | 111    |      |                                                   |          |
| FECULENTS                |                                                   | SEIGLE    |   | A EVITER  | 111    | -    |                                                   | -        |

Notez que la barre de navigation s'enrichit de deux nouveau boutons :

- Un bouton « Nouveau » pour saisir un nouveau profil
- Un bouton « Modifier » pour modifier le libellé si besoin

### Comment saisir une nouvelle recette personalisée ?

En arrivant sur l'écran des recettes pour la première fois, vous constatez la présence d'une recette exemple livrée avec le logiciel : « RECETTE CHOUCROUTE EXEMPLE (POUR LE TERRAIN FOIE) ».

Comme pour les profils, pour créer une nouvelle recette personnalisée il faut cliquer sur le bouton « **Nouveau** » . Ceci fait, voici le déroulé de la saisie :

Le logiciel propose automatiquement de choisr un profil de terrain :

| Ń  | Liste des profils |           | -                                            | ×          |
|----|-------------------|-----------|----------------------------------------------|------------|
|    | ×                 |           |                                              |            |
|    | Nom 🔍             | A Terrain | Exemples                                     | < <u>₹</u> |
|    | ROFIL JEAN N° 1   | ESTOMAC   | Ulcères, RGO, Gastrites, Helicobacter pylori | <u> </u>   |
| F  | ROFIL JEAN N° 2   | FOIE      | Insuffisance hépatique                       |            |
| IF |                   |           |                                              |            |
|    |                   |           |                                              |            |
|    |                   |           |                                              |            |
|    |                   |           |                                              |            |
|    |                   |           |                                              |            |

Une fois le profil sélectionnée, le logiciel propose automatiquement de choisir une recette modèle parmi les 47 recettes disponibles :

| 츏 Liste de | s recettes modèles |           |                                                        | -            |        | ×   |
|------------|--------------------|-----------|--------------------------------------------------------|--------------|--------|-----|
| 1          | i X                | $\otimes$ | Clic droit dans la liste pour l'imprimer ou l'exporter |              |        |     |
|            | Code               | ٩         | Libellé                                                | Type de      | plat   | 0 1 |
| BEIGNET S  | SALE               |           | BEIGNET SALE                                           | DESSERT      |        |     |
| BEIGNET S  | UCRE               |           | BEIGNET SUCRE                                          | DESSERT      |        |     |
| BLANQUET   | ITE                |           | BLANQUETTE                                             | PLAT DE RESI | STANCE |     |
| BOUILLABA  | AISSE              |           | BOUILLABAISSE                                          | PLAT DE RESI | STANCE |     |

Pour l'exemple, nous avons choisi le « **PROFIL JEAN N° 2** » avec un terrain « **FOIE** », et la recette « **COMPOTE** ». L'écran suivant apparaît ensuite, avec dans le premier onglet la recette « standard » :

| 🖉 Fiche recette personnelle                                              |               |          |         |     | _ = ×                               |
|--------------------------------------------------------------------------|---------------|----------|---------|-----|-------------------------------------|
|                                                                          |               |          |         |     |                                     |
| Profil PROFIL JEAN N° 2 Recette modèle COMPOTE                           |               |          | DESSERT |     |                                     |
| Libellé COMPOTE - 27-03-2022 / 10H04 - TERRAIN FOIE                      |               |          | FOIE    |     |                                     |
| La recette standard : Liste de courses La recette personnalisée          |               |          |         |     |                                     |
| Pour une personne                                                        | Mots clé      | Aliments |         | Qté | Unité-commentaire                   |
| La compote                                                               | deFRUIT1      |          |         | 200 | Grammes                             |
|                                                                          | Obligatoire   |          |         |     | Cuillères à soupe de sucre intégral |
| Ingrédiente :                                                            | deDIVERS1     |          |         | 10  | Grammes                             |
| Ingredients .                                                            | deHUILE1      |          |         |     | 5 Centilitres                       |
| Pour une personne, il vous faut 5 cl <dehuile1> ou 10</dehuile1>         | deAROMATE1    |          |         |     | Pincée                              |
| grammes de graines oléagineuses correspondantes, 200                     | Facultatif    |          |         |     | Pointe d'alcool                     |
| gr <defruit1>, 10 grammes <dedivers1>, une pincée</dedivers1></defruit1> |               |          |         |     |                                     |
| <dearomate1>, deux cuillères à soupe de sucre intégral</dearomate1>      |               |          |         |     |                                     |
| (type Rapadura), éventuellement une pointe d'alcool.                     |               |          |         |     |                                     |
|                                                                          |               | i i      |         | i — | i <b></b>                           |
| Préparation ·                                                            |               | 1        |         |     |                                     |
| Bien éplucher                                                            |               | 1        |         |     | ii                                  |
| Mettre les morceaux <defruit1> à cuire à feu doux dans</defruit1>        |               |          |         | i—  |                                     |
|                                                                          |               | i        |         | i—  | ii                                  |
| atteche en fond                                                          |               |          |         |     | ii                                  |
| attache au fond.                                                         |               |          |         | l   |                                     |
| Ajouter <iedivers1>, <iehuile1> ou les graines</iehuile1></iedivers1>    | L             |          |         | ][  |                                     |
| loléagineuses choisies. le sucre et les aromates.                        | Photo recette |          |         |     | rct_compote.jpg                     |

Après avoir cliqué sur OK, un libellé automatique de la recette est généré (modifiable par la suite). Il suffit donc ensuite de saisir un aliment pour chaque catégorie dans la partie droite de l'écran, à l'aide des boutons ... Ici par exemple pour le mot clé « **deFRUITS** », nous choisissons « **COING** »

| 😹 Fiche recette personnelle                                              | 🍅 Choix d'un ingrédient de la famille FRUITS — 🗌 |               |            |  |  |  |
|--------------------------------------------------------------------------|--------------------------------------------------|---------------|------------|--|--|--|
|                                                                          | Mot clé                                          | Terrain       |            |  |  |  |
|                                                                          | deFRUIT1                                         | FOIE          |            |  |  |  |
|                                                                          | Aliment Q                                        | Statut        | ۹ <u>٦</u> |  |  |  |
| Profil PROFIL JEAN N° 2 Recette modèle COMPOTE                           | FIGUE FRAICHE                                    | BENEFIQUE +   | -          |  |  |  |
| Libellé COMPOTE - 27-03-2022 / 10H04 - TERBAIN FOIE                      | ABRICOT                                          | BENEFIQUE +   |            |  |  |  |
|                                                                          | ALISE                                            | BENEFIQUE +   |            |  |  |  |
| La recette standard X Liste de courses La recette personnalisée          | GRENADE                                          | BENEFIQUE +   |            |  |  |  |
|                                                                          | FIGUE DE BARBARIE                                | BENEFIQUE +   |            |  |  |  |
| Pour une personne                                                        | KAKI                                             | BENEFIQUE +   |            |  |  |  |
| La compote                                                               | JACQUIER                                         | BENEFIQUE +   |            |  |  |  |
| La compete                                                               | FRAMBOISE                                        | BENEFIQUE +   |            |  |  |  |
|                                                                          | COING                                            | BENEFIQUE +   |            |  |  |  |
| Ingredients :                                                            | CORNOUILLE                                       | BENEFIQUE +   |            |  |  |  |
| Pour une personne, il vous faut 5 cl <dehuile1> ou 10</dehuile1>         | LITCHI                                           | BENEFIQUE +   |            |  |  |  |
| grammes de graines oléagineuses correspondantes, 200                     | MANDARINE                                        | BENEFIQUE +   |            |  |  |  |
| gr <defruit1>, 10 grammes <dedivers1>, une pincée</dedivers1></defruit1> | MANGUE                                           | BENEFIQUE +   |            |  |  |  |
| <dearomate1> deux cuillères à soupe de sucre intégral</dearomate1>       | MELON                                            | BENEFIQUE +   |            |  |  |  |
| (type Ranadura), éventuellement une pointe d'alcool                      | MIRABELLE                                        | BENEFIQUE +   |            |  |  |  |
| (type rapadula), eventuellement une pointe d'alcool.                     | MURES                                            | BENEFIQUE +   |            |  |  |  |
|                                                                          | NEFLE                                            | BENEFIQUE +   |            |  |  |  |
| Preparation :                                                            | POIRE                                            | BENEFIQUE +   |            |  |  |  |
| Bien éplucher <lefruit1> et le couper en morceaux.</lefruit1>            | PECHE                                            | BENEFIQUE +   |            |  |  |  |
| Mettre les morceaux <defruit1> à cuire à feu doux dans</defruit1>        | PRUNE                                            | BENEFIQUE +   | 4          |  |  |  |
| une casserole inox avec un peu d'eau pour éviter que cela                | RHUBARBE                                         | BENEFIQUE +   |            |  |  |  |
| attache au fond                                                          | CASSIS                                           | BENEFIQUE +++ | 4          |  |  |  |
| Ajouter <iedivers1> <iehuii e1=""> ou les graines</iehuii></iedivers1>   | KIWI                                             | BENEFIQUE +++ | 4          |  |  |  |
| oléaginousos choisios, la suere et los aromatos                          | ALKENGE                                          | BENEFIQUE +++ | 4          |  |  |  |
| Dieduineuses choisies, le sucre et les aromates.                         | ANANAS                                           | BENEFIQUE +++ | •          |  |  |  |

Après avoir saisi tous les aliments, on enregistre la recette en cliquant sur le bouton « Enregistrer la saisie » (Info bulle):

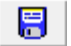

L'écran suivant apparaît :

| 🚁 Fiche recette personnelle                               |               |          |      |          |                                     |
|-----------------------------------------------------------|---------------|----------|------|----------|-------------------------------------|
|                                                           |               |          |      |          |                                     |
| Profil PROFIL JEAN N°2 Recette modèle COMPOTE             |               |          |      |          |                                     |
| Libele LUMPUTE - 27-03-2022 7 TUHU4 - TERHAIN FUTE        |               | ]        | FUIE |          |                                     |
|                                                           |               |          |      |          |                                     |
|                                                           | Mots clé      | Aliments |      | Qté      | Unité-commentaire                   |
| La compote                                                | deFRUIT1      | COING    |      | 200      | Grammes                             |
|                                                           | Obligatoire   |          |      | 2        | Cuillères à soupe de sucre intégral |
| Ingrédients :                                             | deDIVERS1     | ALCOOL   |      | 10       | Grammes                             |
| Deur une nersenne il veve feut 5 el D'HUILE D'OLIVES      | deHUILE1      | OLIVE    |      | 5        | Centilitres                         |
| Pour une personne, il vous faut 5 ci D HUILE D'OLIVES     | deAROMATE1    | CIBOULE  |      | 1        | Pincée                              |
| ou 10 grammes de graines oleagineuses correspondantes,    | Facultatif    |          |      | 1        | Pointe d'alcool                     |
| 200 gr DE COINGS, 10 grammes D'ALCOOL, une pincée         |               |          |      |          |                                     |
| DE CIBOULE, deux cuillères à soupe de sucre intégral      |               |          |      |          |                                     |
| (type Rapadura), éventuellement une pointe d'alcool.      |               |          |      |          | i                                   |
|                                                           |               |          |      |          |                                     |
| Préparation ·                                             |               |          |      | <u> </u> |                                     |
| Bien énlucher LES COINGS et le couper en morceaux         |               |          |      | -        |                                     |
| Mettre les moreseux DE COINCE à quirs à fou deux dans     |               |          |      | 1        |                                     |
|                                                           |               |          |      | ⊨        |                                     |
| une casserole inox avec un peu d'eau pour eviter que cela |               |          |      |          |                                     |
| attache au fond.                                          |               |          |      |          |                                     |
| Ajouter L'ALCOOL, L'HUILE D'OLIVES ou les graines         |               |          |      |          |                                     |
| oléagineuses choisies. le sucre et les aromates.          | Photo recette |          |      |          | rct_compote.jpg                     |

Vous constatez que les mots clés de la recette standard ont été remplacés par les aliments sélectionnés, en VERT, ou en ROUGE pour les aliments sélectionnés malgré meur statut « A EVITER !!! » Après avoir cliqué sur « OK », la fiche de la recette est positionnée automatiquement sur le troisième onglet, à savoir « La recette personnalisée »

<u>Remarque</u>: d'un point de vue vocabulaire et étapes, nous avons donc **la recette modèle**, qui devient une fois sélectionnée **la recette standard**, à partir de laquelle est déclinée **la recette personnalisée**.

| La recette standard 🔀                                                                                              | Liste de courses                                                     | La recette personnalisée                                                                       |                                                                |                                                      |
|----------------------------------------------------------------------------------------------------|----------------------------------------------------------------------|------------------------------------------------------------------------------------------------|----------------------------------------------------------------|------------------------------------------------------|
|                                                                                                    |                                                                      |                                                                                                |                                                                | S 🗟                                                  |
|                                                                                                    |                                                                      | La compote                                                                                     |                                                                | •                                                    |
| Ingrédients :<br>Pour une pers<br>grammes de<br><b>COINGS</b> , 10 g<br>cuillères à soup<br>pointe d'alcool.       | sonne, il vo<br>graines ole<br>grammes <b>D'</b><br>pe de sucre      | ous faut 5 cl <b>D'H</b><br>éagineuses corre<br>ALCOOL, une pir<br>intégral (type Rapa         | IUILE D' OLI<br>spondantes,<br>ncée DE CIB<br>adura), éventue  | VES ou 10<br>200 gr DE<br>OULE, deux<br>ellement une |
| <u>Préparation :</u><br>Bien éplucher L<br>Mettre les moro<br>inox avec un pe<br>Ajouter L'ALC<br>choisies, le suc | ES COING<br>eaux DE Co<br>u d'eau pou<br>OOL, L'HUI<br>re et les aro | S et le couper en m<br>OINGS à cuire à fe<br>r éviter que cela att<br>LE D'OLIVES ou<br>mates. | norceaux.<br>u doux dans ur<br>tache au fond.<br>les graines c | ne casserole<br>⊳léagineuses<br>≁I                   |

Vous pouvez alors modifier cette recette comme bon vous semble (texte, ingrédients, mise en forme...) Voyons maintenant le rôle des 2 boutons au-dessus du texte de la recette:

Ce bouton permet de ré-initialiser la recette personnalisée à partir de la recette standard. Attention: toutes vos modifications antérieures sont alors perdues (par sécurité un message vous demande de confirmer votre choix)

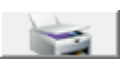

Ce bouton permet d'imprimer la recette avec une prévisualisation et la possibilité de l'exporter au format PDF. Exemple ci-dessous :

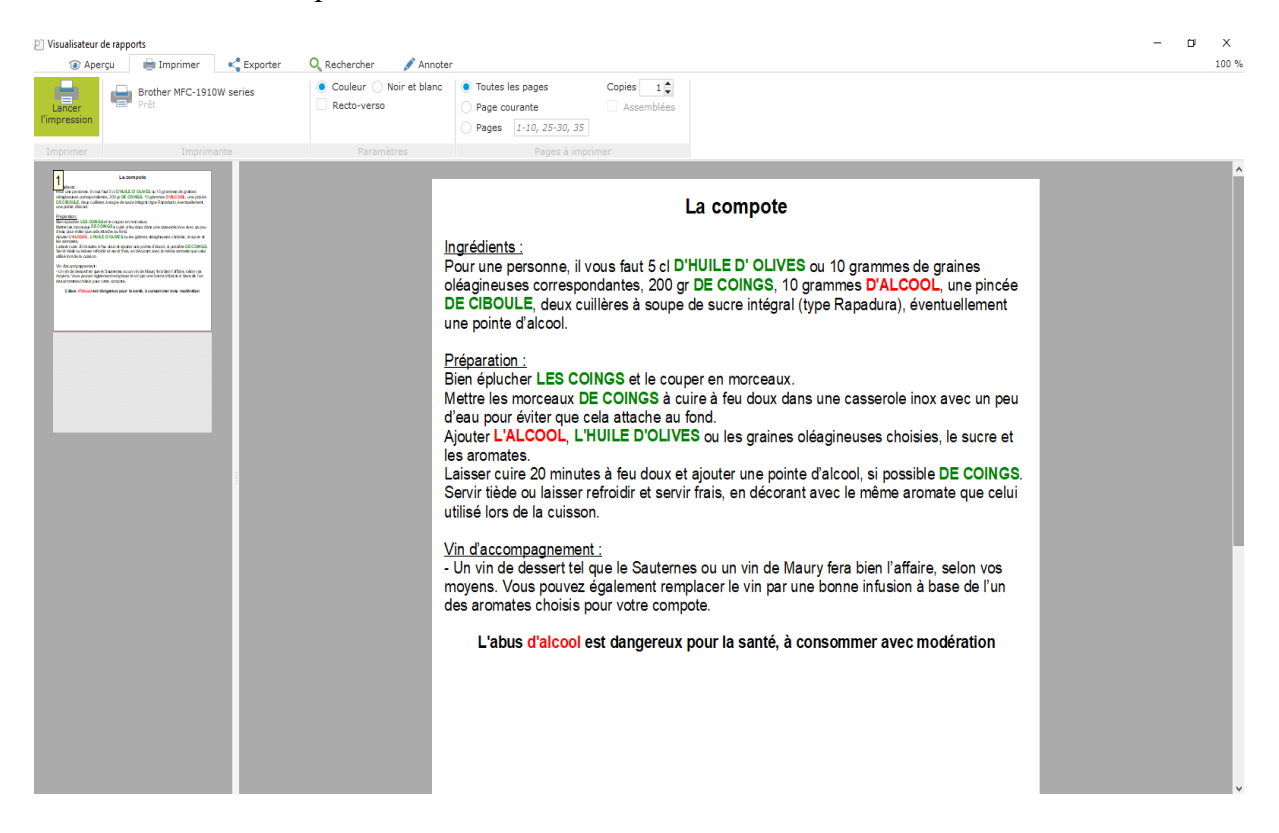

Revenons à l'onglet de la recette standard (le premier onglet donc). En considérant la partie droite de l'écran où se trouvent les aliments sélectionnés, un bouton permet de moduler les quantités en fonction du nombre de personnes à table :

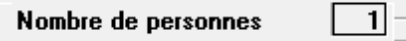

Ce bouton est aussi disponible dans l'onglet « *Liste de courses* ». Nous pouvons par exemple indiquer que le plat est prévu pour quatre personnes, ce qui donne l'évolution suivante :

Pour une personne :

|             | Nombre de personnes | 1       | ▲<br>▼                         |
|-------------|---------------------|---------|--------------------------------|
| Mots clé    | Aliments            | <br>Qté | Unité-commentaire              |
| deFRUIT1    | COING               | <br>200 | Grammes                        |
| Obligatoire |                     | <br>2   | Cuillères à soupe de sucre int |
| deDIVERS1   | SUCRE COMPLET       | <br>10  | Grammes                        |
| deHUILE1    | AMANDES             | <br>5   | Centilitres                    |
| deAROMATE1  | CANNELLE            | <br>1   | Pincée                         |
| Facultatif  |                     | <br>1   | Pointe d'alcool                |

Pour quatre Personnes :

|             | Nombre de personnes |          | 4 🜩                              |
|-------------|---------------------|----------|----------------------------------|
| Mots clé    | Aliments            | Q        | té Unité-commentaire             |
| deFRUIT1    | COING               | <u> </u> | 800 Grammes                      |
| Obligatoire |                     | [        | 8 Cuillères à soupe de sucre int |
| deDIVERS1   | SUCRE COMPLET       | [        | 40 Grammes                       |
| deHUILE1    | AMANDES             |          | 20 Centilitres                   |
| deAROMATE1  | CANNELLE            | [        | 4 Pincée                         |
| Facultatif  |                     | [        | 4 Pointe d'alcool                |

Les quantités ont bien sûr été ajustée en conséquence, y compris dans le deuxième onglet intitulé « Liste de courses » :

| La recette standard <b>Liste de courses</b> La recette personnalisée |           |
|----------------------------------------------------------------------|-----------|
| Nombre de personnes                                                  | <u>\$</u> |
| CHOUCROUTE - 24-03-2022 / 17H07 - TERRAIN ES<br>LISTE DES COURSES    | томас 🄶   |
| - 100 Grammes de choucroute                                          |           |
| - PORC - 100 Grammes                                                 |           |
| - HARICOTS GRAINS - 100 Grammes                                      | _         |
| - BASILIC - 1 Pincée                                                 |           |
| - VIN BLANC - 15 Centilitres                                         |           |
| - CHATAIGNE - 50 Grammes                                             | •         |

NB : les 2 boutons au-dessus de la liste des courses jouent un rôle analogue à celui des 2 boutons au-dessus de la recette personnalisée.

### Les fonctionalités annexes

o<sup>O</sup>

Gestion des paramètres :

| Ń | Paramètrages généraux                           |                          | - • × |
|---|-------------------------------------------------|--------------------------|-------|
|   |                                                 |                          |       |
|   | Paramètres                                      |                          |       |
|   | Répertoire de stockage des documents personnels | C:\ATABLE_EXPRESS_Doc    |       |
|   | Répertoire de sauvegarde                        | C:\ATABLE_EXPRESS_Backup |       |
|   |                                                 |                          |       |

Il est conseillé de garder les paramètres par défaut.

#### 

Sauvegarde de la base de données :

| SAUVEGARDE DE LA BASE DE DONNEES<br>Sélectionner le cas échéant le chemin de destination où la base sera sauvegardée, et<br>choisissez l'option avec photos ou pas :                                                                                                    |                                    |  |  |  |
|----------------------------------------------------------------------------------------------------|------------------------------------|--|--|--|
| Répertoire de la base                                                                                                    | ase C:\WND_ATABLE_WD26_EXPRESS\Exe |  |  |  |
| Répertoire de sauvegarde C:\ATABLE_EXPRESS_Backup                                                                                                    |                                    |  |  |  |
| Avec les ressources photos?<br>Oui :avec les photos des aliments et des recettes<br>Non :sans les photos des aliments et des recettes<br>Après saisie du chemin de destination et de l'option avec ou sans les photos, cliquez sur le<br>bouton "Sauvegarder".<br>Sauvegarder |                                    |  |  |  |

Restauration de la base de données :

| RESTAURATION D'UNE SAUVEGARDE<br>Sélectionner le cas échéant le chemin d'origine où la base a été sauvegardée, et choisissez<br>l'option avec photos ou pas :                                                                                                    |                                                          |  |  |  |  |  |
|----------------------------------------------------------------------------------------------------|----------------------------------------------------------|--|--|--|--|--|
| Répertoire de sauvegarde                                                                                                    | regarde C:\ATABLE_EXPRESS_Backup                         |  |  |  |  |  |
| Répertoire de destination                                                                                                    | Répertoire de destination C:\WND_ATABLE_WD26_EXPRESS\Exe |  |  |  |  |  |
| Avec les ressources photos?          Oui :avec les photos des aliments et des recettes         Non :sans les photos des aliments et des recettes         ATTENTION : cette opération est en principe exceptionnelle (perte de données par exemple).         Assurez-vous de la validité de la sauvegarde que vous allez restaurer le cas échéant!         Après saisie du chemin d'origine et de l'option avec ou sans les photos, cliquez sur le bouton "Restaurer".         Restaurer |                                                          |  |  |  |  |  |

#### ?

Ressources d'aide et informations sur la licence du logiciel installé :

| 👹 Fiche aide et infos licence |                                     |                                                                                                    |  |  |  |
|-------------------------------|-------------------------------------|----------------------------------------------------------------------------------------------------|--|--|--|
| Votre n° de licence / Date    | 68DH-FB96-632G-42C9-45H7            | 19/02/2022                                                                                                    |  |  |  |
| Clés d'activation 1 et 2      | BFEG-4GAH-G66C-HC3H-3B              | 68483                                                                                                    |  |  |  |
| Logiciel                      | A TABLE EXPRESS                     |                                                                                                    |  |  |  |
| Nom et prénom                 | RABELAIS                            | FRANÇOIS                                                                                                    |  |  |  |
| Adresse                       | 07 RUE GARGANTUA                    |                                                                                                    |  |  |  |
| Code postal et ville          | 37500 CHINON                        |                                                                                                    |  |  |  |
| Adresse email                 | frabelaist@free.fr                  |                                                                                                    |  |  |  |
| Fichier texte                 | Licence_ATABLE_EXPRESS_20220219.txt | Ouvrir fichier licence                                                                                                    |  |  |  |
| Config Install / Actuelle     | WIN10-4-3/74:df:bf:7a:f0:ba/Acer    | WIN10-4-3/74:df:bf:7a.f0:ba/Acer                                                                                                    |  |  |  |
| Création                      |                                     | Version 5.0R01 03-2022 - WD26<br>Exécution en mode 32 bits<br>26.0.274.5<br>Copyright BIOGICIEL Création 2010 - 2022<br>Maîtrise d'ouvrage : Alain TARDIF<br>Maîtrise d'ouvre : Gilles DONGUY |  |  |  |
|                               |                                     | Des questions sur l'Ergonomie ? Gilles DONGUY - contact@biogicielcreation.com                                                                                                    |  |  |  |
|                               |                                     | Des questions sur les recettes ? Alain TARDIF - aemn.altardif@orange.fr                                                                                                    |  |  |  |